# Creating an Address Book Database

#### February 9, 2011

Copyright © 2011 by World Class CAD, LLC. All Rights Reserved.

# Purpose of the Address Book

- Contains professional contacts
- Database is computer based (digital)
- Can integrate with Mail or Email Merge programs

# Start Microsoft Access

Begin Microsoft Access by pressing the Start button and then click on All Programs. Choose Microsoft Office and finally Microsoft Office Access 2007.

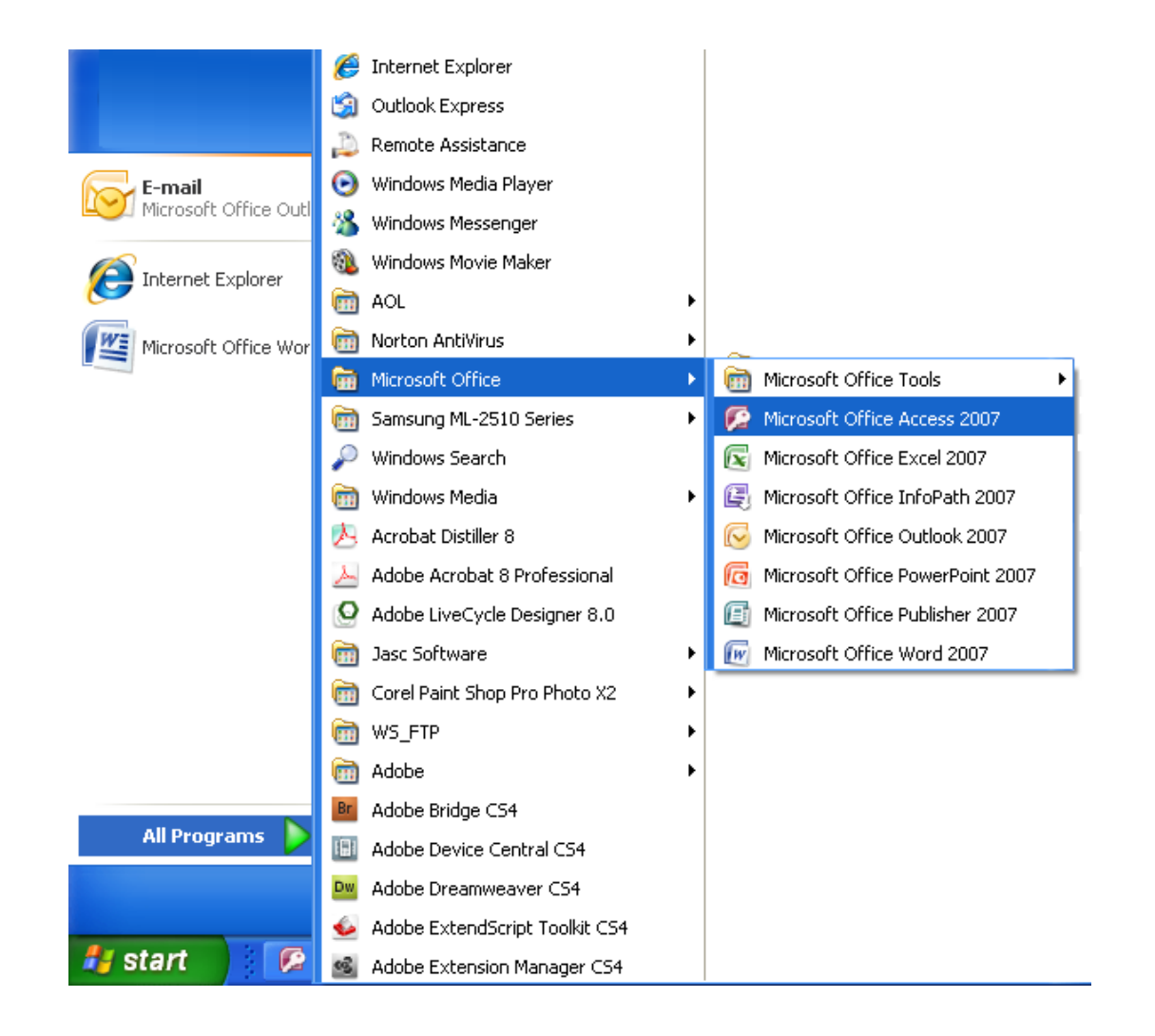

#### **Entering Microsoft Access**

To initiate the new database, select Blank Database on the Getting Started Panel.

On the Blank Database, we type Address Book in the File Name textbox and we press the Create button.

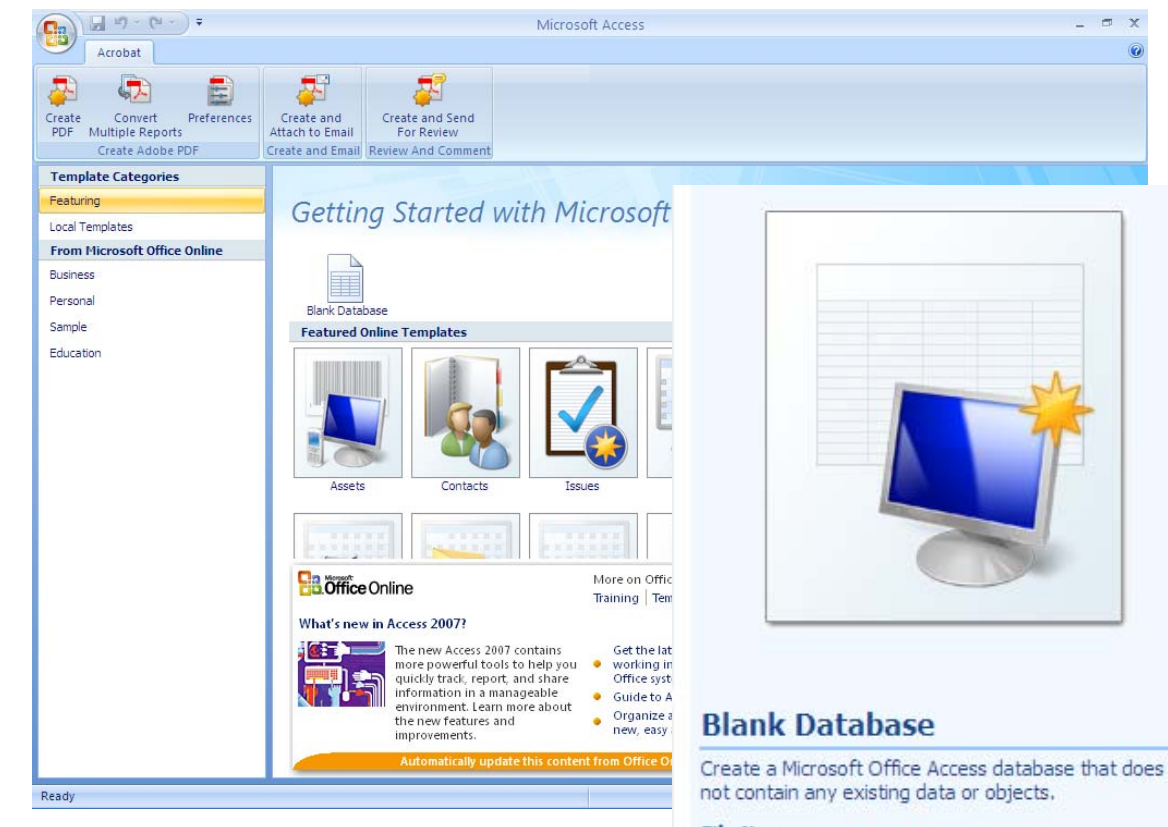

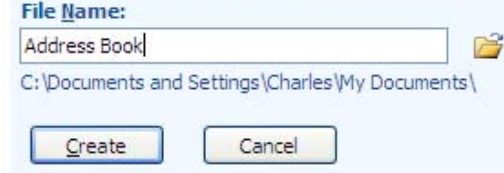

#### Enter the Access Database

We enter the Address Book database and we select the blue triangle button to go to the design view mode. The Save As window will appear and we name the table, "Address Book".

| Home Create Exte       | nal Data Database Tools Acrobat                                                                                                    | Datasheet          |                                                       |  |
|------------------------|----------------------------------------------------------------------------------------------------|--------------------|-------------------------------------------------------|--|
| View<br>Views<br>Views | The price of the price of the | Unique Is Required | Relationships Object<br>Dependencies<br>Relationships |  |
| All Tables 📀 👻         | Table1                                                                                                    |                    |                                                       |  |
| Table1 *               | ID • Add New Field<br>* (New)                                                                                                    |                    |                                                       |  |
|                        | Save As                                                                                                    | ?                  | ×                                                     |  |
|                        | Table <u>N</u> ame:                                                                                                    |                    |                                                       |  |
|                        | Address Book                                                                                                    |                    |                                                       |  |
|                        | ОК                                                                                                    | Cancel             |                                                       |  |
|                        |                                                                                                    |                    |                                                       |  |
|                        |                                                                                                    |                    |                                                       |  |
|                        |                                                                                                    |                    |                                                       |  |
|                        |                                                                                                    |                    |                                                       |  |
|                        |                                                                                                    |                    |                                                       |  |
|                        |                                                                                                    |                    |                                                       |  |

#### Making the Table Fields

In Design View mode, we type "Last Name", tab to the next column and pick Text for the data type. Tab again to the description column and type "Please type your last name". The description content becomes the Help **Desk** information for the database.

| 0.            | 🚽 🗗 -          | (** - ) ∓   |                               |                                                                                                    |                                        |                                     |          | Table Tools | Add | dress Book : Database (Access 2007               | ') - Microsoft Access 🛛 🗕 🖻                                                                            | х   |
|---------------|----------------|-------------|-------------------------------|----------------------------------------------------------------------------------------------------|----------------------------------------|-------------------------------------|----------|-------------|-----|--------------------------------------------------|----------------------------------------------------------------------------------------------------|-----|
|               | Home           | Create      | Extern                        | al Data                                                                                                    | Database To                            | ools Acroba                         | at       | Design      |     |                                                  |                                                                                                    | 0   |
| View<br>Views | Primary<br>Key | Builder Tes | t Validatio<br>Rules<br>Tools | Great<br>Great<br>Great<br>Great<br>Comparison<br>Comparison<br>C | sert Rows<br>:lete Rows<br>okup Column | Property Inde<br>Sheet<br>Show/Hide | Z<br>xes |             |     |                                                  |                                                                                                    |     |
| All Tabl      | les            |             | 💌 «                           | Ad                                                                                                    | dress Book                             |                                     |          |             |     |                                                  |                                                                                                    | ×   |
| Addres        | ss Book        |             | *                             |                                                                                                    | Field N                                | lame                                |          | Data Ty     | /pe |                                                  | Description                                                                                            | *   |
| - A           | ddress Boo     | k : Table   |                               | Last                                                                                                    | Name                                   |                                     | Te       | ext         |     | Please type your last name                       |                                                                                                    | 1   |
|               |                |             |                               | Firs                                                                                                    | t Name                                 |                                     | Te       | ext         |     | Please type your first name                      |                                                                                                    |     |
|               |                |             |                               | Mic                                                                                                    | dle Initial                            |                                     | Te       | ext         |     | Please type your middle init                     | ial                                                                                                    |     |
|               |                |             |                               | Stre                                                                                                    | et Address                             |                                     | Te       | xt          |     | Please type your last name s                     | treet address                                                                                          |     |
|               |                |             |                               | Apa                                                                                                    | rtment Num                             | ber                                 | Te       | ext         |     | Please type your apartment                       | number                                                                                                 |     |
|               |                |             |                               | City                                                                                                    |                                        |                                     | Te       | ext         |     | Please type your city                            |                                                                                                    |     |
|               |                |             |                               | Stat                                                                                                    | e                                      |                                     | Te       | ext         |     | Please type your state                           |                                                                                                    |     |
|               |                |             |                               | Zip                                                                                                    | Code                                   |                                     | Te       | ext         |     | Please type your zip code                        |                                                                                                    |     |
|               |                |             |                               | Cou                                                                                                    | ntry                                   |                                     | Te       | ext         |     | Please type your country                         |                                                                                                    |     |
|               |                |             |                               | Hor                                                                                                    | ne Phone Nu                            | mber                                | Te       | ext         |     | Please type your home phon                       | e number                                                                                               |     |
|               |                |             |                               | Cel                                                                                                    | Phone Num                              | ber                                 | Te       | ext         |     | Please type your cell phone                      | number                                                                                                 |     |
|               |                |             |                               | Wo                                                                                                    | rk Phone Nu                            | mber                                | Te       | ext         |     | Please type your work phone                      | e number                                                                                               |     |
|               |                |             |                               | Fax                                                                                                    | Number                                 |                                     | Te       | ext         |     | Please type your fax number                      |                                                                                                    | _   |
|               |                |             |                               | Der                                                                                                    | sonal Email                            |                                     | Te       | ext.        |     | Please type your personal er<br>Field Properties | nail                                                                                                   |     |
|               |                |             |                               | Gener                                                                                                    | Lookup                                 |                                     |          |             |     |                                                  |                                                                                                    |     |
|               |                |             |                               | Displa                                                                                                    | y Control                              | Text Box                            |          |             |     |                                                  |                                                                                                    |     |
|               |                |             |                               |                                                                                                    |                                        |                                     |          |             |     |                                                  |                                                                                                    |     |
|               |                |             |                               |                                                                                                    |                                        |                                     |          |             |     |                                                  | A field name can be up to 64 characters long<br>including spaces. Press FI for help on field<br>names. |     |
| Design v      | view. F6 =     | Switch pan  | es. F1 = H                    | lelp.                                                                                                    |                                        |                                     |          |             |     |                                                  | Num Lock 🔲 📾 🖄                                                                                         | 1 1 |

#### **Additional Fields**

Add these additional fields: **First Name** Middle Initial Street Address **Apartment Number** City State Zip Code Country Home Phone Number Cell Phone Number Work Phone Number Fax Number Personal Email **Professional Email** Title Organization Birthday Comments

| 📭 🖬 🤊 - (° - ) =     |                                                          | Table Tools Add | ress Book : Database (Access 2007) - Microsoft Access 🛛 🗕 🖻                                            | × |
|----------------------|----------------------------------------------------------|-----------------|----------------------------------------------------------------------------------------------------|---|
| Home Create Externa  | I Data Database Tools Acrobi                             | at Design       |                                                                                                    | 0 |
| Views<br>Views       | Delete Rows<br>Delete Rows<br>Lookup Column<br>Show/Hide | xes             |                                                                                                    |   |
| All Tables 🔍 🔍       | Address Book                                             |                 |                                                                                                    | × |
| Address Book 🌼       | Field Name                                               | Data Type       | Description                                                                                            | * |
| Address Book : Table | Last Name                                                | Text            | Please type your last name                                                                             |   |
|                      | First Name                                               | Text            | Please type your first name                                                                            |   |
|                      | Middle Initial                                           | Text            | Please type your middle initial                                                                        |   |
|                      | Street Address                                           | Text            | Please type your last name street address                                                              |   |
|                      | Apartment Number                                         | Text            | Please type your apartment number                                                                      |   |
|                      | City                                                     | Text            | Please type your city                                                                                  |   |
|                      | State                                                    | Text            | Please type your state                                                                                 |   |
|                      | Zip Code                                                 | Text            | Please type your zip code                                                                              |   |
|                      | Country                                                  | Text            | Please type your country                                                                               |   |
|                      | Home Phone Number                                        | Text            | Please type your home phone number                                                                     |   |
|                      | Cell Phone Number                                        | Text            | Please type your cell phone number                                                                     |   |
|                      | Work Phone Number                                        | Text            | Please type your work phone number                                                                     |   |
|                      | Fax Number                                               | Text            | Please type your fax number                                                                            |   |
|                      | Personal Email                                           | Text            | Please type your personal email<br>Field Properties                                                    | ¥ |
|                      | General Lookup                                           |                 |                                                                                                    |   |
|                      | Display Control Text Box                                 |                 |                                                                                                    |   |
|                      |                                                          |                 | A field name can be up to 64 characters long<br>including spaces. Press FI for help on field<br>names. |   |

### Last Name Field Properties

After entering all of the field names, click on the Last Name field. Change the field size to 25. This means that a person's last name can only be 25 characters long. We can set a text field to 255 characters.

|    | Address Book                 |           |                                                     | ×       |
|----|------------------------------|-----------|-----------------------------------------------------|---------|
|    | Field Name                   | Data Type | Description                                         | <b></b> |
|    | Last Name                    | Text      | Please type your last name                          |         |
|    | First Name                   | Text      | Please type your first name                         |         |
| 3  | Middle Initia <mark>l</mark> | Text      | Please type your middle initial                     |         |
|    | Street Address               | Text      | Please type your last name street address           |         |
|    | Apartment Number             | Text      | Please type your apartment number                   |         |
| 1  | City                         | Text      | Please type your city                               |         |
|    | State                        | Text      | Please type your state                              |         |
|    | Zip Code                     | Text      | Please type your zip code                           |         |
| 19 | Country                      | Text      | Please type your country                            |         |
| 1  | Home Phone Number            | Text      | Please type your home phone number                  |         |
|    | Cell Phone Number            | Text      | Please type your cell phone number                  |         |
|    | Work Phone Number            | Text      | Please type your work phone number                  |         |
|    | Fax Number                   | Text      | Please type your fax number                         |         |
| ļ  | Personal Email               | Text      | Please type your personal email<br>Field Properties |         |

| General Lookup      |            |   |                                               |
|---------------------|------------|---|-----------------------------------------------|
| Field Size          | 25         | ~ |                                               |
| Format              |            |   |                                               |
| Input Mask          |            | - |                                               |
| Caption             |            |   |                                               |
| Default Value       |            |   |                                               |
| Validation Rule     |            |   | An expression that limits the values that can |
| Validation Text     |            |   | be entered in the field. Press F1 for help on |
| Required            | No         |   | validation rules.                             |
| Allow Zero Length   | Yes        |   |                                               |
| Indexed             | No         |   |                                               |
| Unicode Compression | Yes        |   |                                               |
| IME Mode            | No Control |   |                                               |
| IME Sentence Mode   | None       |   |                                               |
| Smart Tags          |            | ~ |                                               |

### **First Name Field Properties**

Proceed to the **First Name** field. Change the field size to 25. This means that a person's first name can only be 25 characters long.

| Address Book        |             | ×                                                   |
|---------------------|-------------|-----------------------------------------------------|
| Field Nar           | ne Data Typ | Description                                         |
| Last Name           | Text        | Please type your last name                          |
| First Name          | Text        | Please type your first name                         |
| Middle Initial      | Text        | Please type your middle initial                     |
| Street Address      | Text        | Please type your last name street address           |
| Apartment Numbe     | r Text      | Please type your apartment number                   |
| City                | Text        | Please type your city                               |
| State               | Text        | Please type your state                              |
| Zin Code            | Text        | Please type your zin code                           |
| Country             | Text        | Please type your country                            |
| Lloma Dhana Num     | har Tayt    | Please type your country                            |
| Call Dhana Num      | Der Text    | Please type your nome phone number                  |
| Cell Phone Numbe    | er Text     | Please type your cell phone number                  |
| Work Phone Numb     | per Text    | Please type your work phone number                  |
| Fax Number          | Text        | Please type your fax number                         |
| Personal Email      | Text        | Please type your personal email<br>Field Properties |
| General Lookup      |             |                                                     |
| Field Size          | 25          |                                                     |
| Format              |             |                                                     |
| Input Mask          |             |                                                     |
| Caption             |             |                                                     |
| Default Value       |             |                                                     |
| Validation Rule     |             | The maximum number of characters you can            |
| Validation Text     |             | enter in the field. The largest maximum you         |
| Required            | No          | can set is 255. Press F1 for help on field size.    |
| Allow Zero Length   | Yes         |                                                     |
| Indexed             | No          |                                                     |
| Unicode Compression | Yes         |                                                     |
| IME Mode            | No Control  |                                                     |
| IME Sentence Mode   | None        |                                                     |
| Smart Tags          |             | ×                                                   |

### Middle Name Field Properties

Proceed to the Middle Name field. Change the field size to 1. This means that a person's first name can only be 1 character long. Type >L at the input mask which will force the letter to be capitalized. At the Caption, type M.I. and this will be the field heading.

| Address Book      |           |                                                     | × |
|-------------------|-----------|-----------------------------------------------------|---|
| Field Name        | Data Type | Description                                         |   |
| Last Name         | Text      | Please type your last name                          |   |
| First Name        | Text      | Please type your first name                         |   |
| Middle Initial    | Text      | Please type your middle initial                     |   |
| Street Address    | Text      | Please type your last name street address           |   |
| Apartment Number  | Text      | Please type your apartment number                   |   |
| City              | Text      | Please type your city                               |   |
| State             | Text      | Please type your state                              |   |
| Zip Code          | Text      | Please type your zip code                           |   |
| Country           | Text      | Please type your country                            |   |
| Home Phone Number | Text      | Please type your home phone number                  |   |
| Cell Phone Number | Text      | Please type your cell phone number                  |   |
| Work Phone Number | Text      | Please type your work phone number                  |   |
| Fax Number        | Text      | Please type your fax number                         |   |
| Personal Email    | Text      | Please type your personal email<br>Field Properties |   |

| General Lookup      |            |          |                                              |
|---------------------|------------|----------|----------------------------------------------|
| Field Size          | 1          | ~        |                                              |
| Format              |            |          |                                              |
| Input Mask          | >L         |          |                                              |
| Caption             |            |          |                                              |
| Default Value       |            |          |                                              |
| Validation Rule     |            |          |                                              |
| Validation Text     |            |          | A pattern for all data to be entered in this |
| Required            | No         |          |                                              |
| Allow Zero Length   | Yes        |          |                                              |
| Indexed             | No         |          |                                              |
| Unicode Compression | Yes        |          |                                              |
| IME Mode            | No Control |          |                                              |
| IME Sentence Mode   | None       |          |                                              |
| Smart Tags          |            | <b>~</b> |                                              |

field

#### **Street and Apartment Number Properties**

The street field will stay the same.

The apartment number field size is 10. The caption is Apt No.

Required

Indexed

IME Mode

Smart Tags

Allow Zero Length

Unicode Compression

IME Sentence Mode

No

Yes

No

Yes

None

No Control

| T | Address Book    |         |           |                                                 | × |
|---|-----------------|---------|-----------|-------------------------------------------------|---|
| 4 | Field N         | Name    | Data Type | Description                                     |   |
|   | Last Name       |         | Text      | Please type your last name                      |   |
|   | First Name      |         | Text      | Please type your first name                     |   |
|   | Middle Initial  |         | Text      | Please type your middle initial                 |   |
| 1 | Street Address  |         | Text      | Please type your last name street address       |   |
|   | Apartment Num   | nber    | Text      | Please type your apartment number               |   |
|   | City            |         | Text      | Please type your city                           |   |
|   | State           |         | Text      | Please type your state                          |   |
| - | Zip Code        |         | Text      | Please type your zip code                       | - |
|   | Country         |         | Text      | Please type your country                        |   |
|   | Home Phone Nu   | Imber   | Text      | Please type your bome phone number              | - |
|   | Cell Phone Nur  | ahor    | Text      | Please type your cell phone number              |   |
|   | Work Bhopo Nu   | mbor    | Text      | Please type your very phone number              |   |
| - | Fax Number      | mber    | Text      | Please type your work phone humber              |   |
|   | Pax Number      |         | Text      | Please type your fax number                     | - |
|   | Personal Email  |         | Text      | Field Properties                                |   |
| 0 | eneral Lookup   |         |           |                                                 | 1 |
| F | ield Size       | 10      |           |                                                 |   |
| F | ormat           |         |           |                                                 |   |
| I | nput Mask       |         |           |                                                 |   |
| 4 | Taption         | Apt No. |           |                                                 |   |
| E | Default Value   |         |           | The label for the field when used on a form. It |   |
|   | /alidation Rule | -       |           | you don't enter a caption, the field name is    |   |
|   | /alidation Text |         |           | used as the label. Press F1 for help on         |   |

captions.

Y

## **City and State Field Properties**

The city field will Change the field size to 25.

Proceed to the state field. Change the field size to 2. This means that a person's first name can only be 2 character long. Type >LL at the input mask which will force the letter to be capitalized. For the default value, type OH and OH will be the text for state in each record.

|   | Address Book      |           |                                                     | × |
|---|-------------------|-----------|-----------------------------------------------------|---|
| 4 | Field Name        | Data Type | Description                                         | * |
|   | Last Name         | Text      | Please type your last name                          |   |
|   | First Name        | Text      | Please type your first name                         |   |
|   | Middle Initial    | Text      | Please type your middle initial                     |   |
|   | Street Address    | Text      | Please type your last name street address           |   |
|   | Apartment Number  | Text      | Please type your apartment number                   |   |
|   | City              | Text      | Please type your city                               |   |
|   | State             | Text      | Please type your state                              |   |
|   | Zip Code          | Text      | Please type your zip code                           |   |
|   | Country           | Text      | Please type your country                            |   |
|   | Home Phone Number | Text      | Please type your home phone number                  |   |
|   | Cell Phone Number | Text      | Please type your cell phone number                  |   |
|   | Work Phone Number | Text      | Please type your work phone number                  |   |
|   | Fax Number        | Text      | Please type your fax number                         |   |
|   | Personal Email    | Text      | Please type your personal email<br>Field Properties | × |

ically entered in this

records

| Field Size          | 2          | ^ |                        |
|---------------------|------------|---|------------------------|
| Format              |            |   |                        |
| Input Mask          | >LL        | - |                        |
| Caption             |            |   |                        |
| Default Value       | он         |   |                        |
| Validation Rule     |            |   | A value that is automa |
| Validation Text     |            |   | field for ne           |
| Required            | No         |   | inclusion in the       |
| Allow Zero Length   | Yes        |   |                        |
| Indexed             | No         |   |                        |
| Unicode Compression | Yes        |   |                        |
| IME Mode            | No Control |   |                        |
| IME Sentence Mode   | None       |   |                        |
| Smart Tags          | - 2000 V   | Y |                        |

## Zip Code and Country Properties

.

Proceed to the zip code field. Change the field size to 10. Select the three dotted icon to right of Input Mask. Save the table and name the table Address Book.

The Input Mask Wizard window will appear. Pick next and next. Then choose a zip code format with a dash or without a dash. Press Finish.

The country field will have a 25 character field size. The default value will be USA.

| Field Name                                                               |                     |                                                                                                    |                            |                         |     |  |
|--------------------------------------------------------------------------|---------------------|----------------------------------------------------------------------------------------------------|----------------------------|-------------------------|-----|--|
| Last Name                                                                | Field Name          |                                                                                                    | Data Type Description      |                         |     |  |
| Last Name Text                                                           |                     |                                                                                                    | Please type your last name |                         |     |  |
| First Name Text                                                          |                     |                                                                                                    | Please type your f         | irst name               |     |  |
| Middle Initial                                                           | Text                |                                                                                                    | Please type your n         | niddle initial          |     |  |
| Street Address                                                           | Text                |                                                                                                    | Please type your l         | ast name street address |     |  |
| Apartment Number                                                         | Text                |                                                                                                    | Please type your in        | ast hame street address |     |  |
| Apartment Number                                                         | Text                |                                                                                                    | Please type your a         | ipartment number        |     |  |
| City                                                                     | Text                |                                                                                                    | Please type your c         | ity                     |     |  |
| State                                                                    | Text                |                                                                                                    | Please type your s         | tate                    |     |  |
| Zip Code                                                                 | Text                |                                                                                                    | Please type your z         | ip code                 |     |  |
| Country                                                                  | Text                |                                                                                                    | Please type your c         | ountry                  |     |  |
| Home Phone Numbe                                                         | er Text             |                                                                                                    | Please type your h         | nome phone number       |     |  |
| Cell Phone Number                                                        | Text                |                                                                                                    | Please type your o         | ell phone number        |     |  |
| Work Phone Number                                                        | r Text              | Transit & Arra                                                                                                    | I. M.General               |                         |     |  |
| Fax Number                                                               | Text                | Input Mas                                                                                                    | Input Mask Wizard          |                         |     |  |
| Dersonal Email                                                           | Text                |                                                                                                    |                            |                         |     |  |
| Format<br>input Mask 2000<br>Caption<br>Default Value<br>Validation Rule | 00000\-9999;0;_     | To see how a selected mask works, use the Try It box.<br>To change the Input Mask list, click the Edit List button.<br>Input Mask: Data Look: |                            |                         |     |  |
| Validation Text                                                          | 1                   | Dhana Nu                                                                                                    | un hau                     | (206) 555 1212          |     |  |
| Allow Zero Length                                                        | Vec.                | Priorie Nu                                                                                                    | inder<br>Strikt Marshan    | (200) 555-1212          |     |  |
| ndexed                                                                   | (es (Duplicates OK) | Social Sec                                                                                                    | curity Number              | 831-86-7180             |     |  |
| Unicode Compression                                                      | Yes                 | Zip Code                                                                                                    |                            | 98052-6399              |     |  |
| ME Mode                                                                  | No Control          | Extension                                                                                                    | 1                          | 63215                   |     |  |
| IME Sentence Mode                                                        | None                | Password                                                                                                    |                            | ******                  |     |  |
|                                                                          |                     | Long Time                                                                                                    | 2                          | 1:12:00 PM              | 4.4 |  |

## **Phone Numbers Field Properties**

Proceed to the home phone number field. Change the field size to 15. Select the three dotted icon to right of Input Mask. Save the table.

The Input Mask Wizard window will appear. Pick next and next. Then choose a phone number format with dashes or parenthesis or without. Press Finish.

Repeat this process for each type of phone number in the address book database.

| 4                  | Address Book       |               |        |                                                                                                    | ×    |
|--------------------|--------------------|---------------|--------|----------------------------------------------------------------------------------------------------|------|
|                    | Field Name         |               |        | Data Type Description                                                                                            | -    |
|                    | Last Name T        |               |        | Please type your last name                                                                                       |      |
|                    | First Name         |               |        | Please type your first name                                                                                      |      |
|                    | Middle Initial     |               |        | Please type your middle initial                                                                                  |      |
|                    | Street Address T   |               |        | Please type your last name street addres                                                                         | is i |
|                    | Anartment Number   |               |        | Please type your apartment number                                                                                |      |
|                    | City               |               |        | Please type your city                                                                                            |      |
| -                  | City               |               | Toxt   | Please type your city                                                                                            |      |
| -                  | State<br>Zia Carla |               | Text   | Please type your state                                                                                           |      |
| -                  | Zip Code           |               | Text   | Please type your zip code                                                                                        |      |
| _                  | Country            |               | lext   | Please type your country                                                                                         |      |
|                    | Home Phone Num     | ber           | Text   | and the second second second second second second second second second second second second second second second |      |
|                    | Cell Phone Numbe   | er            | Text   | Input Mask Wizard                                                                                                |      |
|                    | Work Phone Numb    | ber           | Text   |                                                                                                    |      |
|                    | Fax Number         |               | Text   | How do you want to store the data?                                                                               |      |
| Personal Email Tex |                    |               | Text   | non do you nant to state the data.                                                                               |      |
| _                  |                    |               |        | With the symbols in the mask, like this:                                                                         |      |
| G                  | eneral Lookup      |               |        | ~                                                                                                    |      |
| F                  | ield Size          | 15            |        | (814) 287-2621                                                                                                   |      |
| F                  | ormat              |               |        |                                                                                                    |      |
| Ir                 | nput Mask 🛛 🕱      | 1\(999") "000 | 0000-/ | Without the symbols in the mask, like this:                                                                      |      |
| C                  | aption             |               |        | <b>č</b>                                                                                                    |      |
| D                  | efault Value       |               |        | 0373242304                                                                                                    |      |
| V                  | alidation Rule     |               |        |                                                                                                    |      |
| V                  | alidation lext     |               |        |                                                                                                    |      |
| R                  | equirea            | NO            | _      |                                                                                                    |      |
| In                 | now zero Length    | No            |        |                                                                                                    |      |
|                    | nicode Compression | Vac           |        |                                                                                                    |      |
| IN                 | IF Mode            | No Control    |        |                                                                                                    |      |
| -                  | IE Sentence Mode   | None          |        |                                                                                                    |      |
|                    | mart Tags          |               |        |                                                                                                    |      |

Proceed to the email field. Keep the field at 50 characters.

## Work Title and Organization

Proceed to the work title field name. Change the field size to 25.

Go on to the organization name field name. Change the field size to 25.

| Field Nar           | ne Data Typ | e Description                                    |
|---------------------|-------------|--------------------------------------------------|
| Zip Code            | Text        | Please type your zip code                        |
| Country             | Text        | Please type your country                         |
| Home Phone Num      | ber Text    | Please type your home phone number               |
| Cell Phone Numbe    | er Text     | Please type your cell phone number               |
| Work Phone Num      | per Text    | Please type your work phone number               |
| Fax Number          | Text        | Please type your fax number                      |
| Personal Email      | Text        | Please type your personal email                  |
| Profossional Email  | Toxt        | Please type your personal email                  |
| Work Title          | Toxt        | Please type your professional email              |
| work fille          | Text        | Please type your work title                      |
| Organization Nam    | e lext      | Please type your organization name               |
| Birthday            | Text        | Please type your birthday                        |
| Comment             | Text        | Please type your comments                        |
|                     |             | Field Base allocation                            |
|                     |             | Tield Plopenes                                   |
| General Lookup      |             |                                                  |
| Field Size          | 25          |                                                  |
| Format              |             |                                                  |
| Input Mask          |             |                                                  |
| Caption             |             |                                                  |
| Validation Pula     |             | The maximum number of characters you can         |
| Validation Text     |             | enter in the field. The largest maximum you      |
| Required            | No          | can set is 255. Press F1 for help on field size. |
| Allow Zero Length   | Yes         |                                                  |
| Indexed             | No          |                                                  |
| Unicode Compression | Yes         |                                                  |
| IME Mode            | No Control  |                                                  |
| IME Sentence Mode   | None        |                                                  |
| Smart Tags          |             | ×                                                |

## **Birthday Field Properties**

Change the data type for the birthday field to Date/Time. The format should be long date.

Input Mask Wizard

Input Mask:

Long Time

Short Date Short Time

Medium Time

Medium Date

Try It:

Edit List

Which input mask matches how you want data to look?

To see how a selected mask works, use the Try It box. To change the Input Mask list, click the Edit List button.

Cancel

Data Look:

1:12:00 PM

13:12

01:12 PM

27-Sep-69

<u>N</u>ext >

Einish

| Field Nar                                                                                                    | Data Type                                                 |                         | Description                        |                                                |   |  |  |  |
|----------------------------------------------------------------------------------------------------|-----------------------------------------------------------|-------------------------|------------------------------------|------------------------------------------------|---|--|--|--|
| Zip Code                                                                                                    | Text                                                      |                         | Please type your zip code          |                                                |   |  |  |  |
| Country                                                                                                    | Text                                                      |                         | Please type your country           |                                                |   |  |  |  |
| Home Phone Num                                                                                                    | per                                                       | Text                    |                                    | Please type your home phone number             |   |  |  |  |
| Cell Phone Numbe                                                                                                    | Text                                                      |                         | Please type your cell phone number |                                                |   |  |  |  |
| Work Phone Numb                                                                                                    | er                                                        | Text                    |                                    | Please type your work phone number             |   |  |  |  |
| Fax Number                                                                                                    | 21                                                        | Text                    |                                    | Please type your fax number                    |   |  |  |  |
| Personal Email                                                                                                    |                                                           | Text                    |                                    | Please type your nersonal email                |   |  |  |  |
| Profossional Email                                                                                                    |                                                           | Toxt                    |                                    | Please type your personal email                |   |  |  |  |
| Work Title                                                                                                    |                                                           | Text                    |                                    | Please type your professional email            |   |  |  |  |
| WORK HLIE                                                                                                    |                                                           | Text                    |                                    | Please type your work title                    |   |  |  |  |
| Organization Name                                                                                                    |                                                           | Text                    | 100                                | Please type your organization name             |   |  |  |  |
| Birthday                                                                                                    |                                                           | Date/Time               |                                    | Please type your birthday                      |   |  |  |  |
| Comment                                                                                                    |                                                           | Text                    | Please type your comments          |                                                |   |  |  |  |
|                                                                                                    |                                                           |                         |                                    |                                                |   |  |  |  |
|                                                                                                    |                                                           |                         |                                    | Field Properties                               |   |  |  |  |
|                                                                                                    |                                                           |                         |                                    | The off operation                              |   |  |  |  |
| Seneral Lookup                                                                                                    |                                                           |                         |                                    |                                                |   |  |  |  |
| Format 🔀 Long Date                                                                                                    |                                                           |                         |                                    | <u>×</u>                                       |   |  |  |  |
| nput Mask                                                                                                    | General Da                                                | te 6/19/2007 5:34:23 PN | M                                  |                                                |   |  |  |  |
| aption                                                                                                    | Madium Da                                                 | te 19 Jun 07            | 007                                |                                                |   |  |  |  |
| C                                                                                                    | Short Date                                                | 6/19/2007               |                                    |                                                |   |  |  |  |
| efault Value                                                                                                    | Long Time                                                 | 5:34:23 PM              |                                    | The display layout for the field. Salert a pro |   |  |  |  |
| efault Value<br>alidation Rule                                                                                                    | Paquired Medium Ti                                        |                         |                                    | defined format or enter a custom format.       | ľ |  |  |  |
| Default Value<br>'alidation Rule<br>'alidation Text<br>Lequired                                                                     | Medium Tin                                                | IC JUFFIN               |                                    | Press F1 for help on formats                   |   |  |  |  |
| Default Value<br>'alidation Rule<br>'alidation Text<br>lequired<br>pdeved                                                           | Medium Tin<br>Short Time                                  | 17:34                   |                                    | Press F1 for help on formats.                  |   |  |  |  |
| Default Value<br>'alidation Rule<br>'alidation Text<br>Required<br>ndexed<br>ME Mode                                                | Medium Tin<br>Short Time<br>No Control                    | 17:34                   |                                    | Press F1 for help on formats.                  |   |  |  |  |
| Default Value<br>'alidation Rule<br>alidation Text<br>Required<br>ndexed<br>ME Mode<br>ME Sentence Mode                             | Medium Tir<br>Short Time<br>No Control<br>None            | 17:34                   |                                    | Press F1 for help on formats.                  |   |  |  |  |
| Default Value<br>/alidation Rule<br>/alidation Text<br>Required<br>ndexed<br>ME Mode<br>ME Sentence Mode<br>imart Tags              | Medium Tir<br>Short Time<br>No Control<br>None            | 17:34                   |                                    | Press F1 for help on formats.                  |   |  |  |  |
| Default Value<br>/alidation Rule<br>/alidation Text<br>Required<br>ndexed<br>ME Mode<br>ME Sentence Mode<br>mart Tags<br>Text Align | Medium Tir<br>Short Time<br>No Control<br>None<br>General | 17:34                   |                                    | Press F1 for help on formats.                  |   |  |  |  |

Use the Input Mask Wizard to choose a the shirt date as the mode to input data. Press Finish.

### **Comment Field**

Keep the text field size at 255 characters for comments.

| Address Book                                                                                                    |                         |            |                                                                                                    |  |  |  |  |  |
|----------------------------------------------------------------------------------------------------|-------------------------|------------|----------------------------------------------------------------------------------------------------|--|--|--|--|--|
| Field Name                                                                                                    |                         | Data Type  | Description                                                                                            |  |  |  |  |  |
| Zip Code                                                                                                    |                         | Text       | Please type your zip code                                                                              |  |  |  |  |  |
| Country                                                                                                    |                         | Text       | Please type your country                                                                               |  |  |  |  |  |
| Home Phone Num                                                                                                    | iber                    | Text       | Please type your home phone number                                                                     |  |  |  |  |  |
| Cell Phone Numbe                                                                                                    | er                      | Text       | Please type your cell phone number                                                                     |  |  |  |  |  |
| Work Phone Num                                                                                                    | oer                     | Text       | Please type your work phone number                                                                     |  |  |  |  |  |
| Fax Number                                                                                                    |                         | Text       | Please type your fax number                                                                            |  |  |  |  |  |
| Personal Email                                                                                                    |                         | Text       | Please type your personal email                                                                        |  |  |  |  |  |
| Professional Email                                                                                                    | 1                       | Text       | Please type your professional email                                                                    |  |  |  |  |  |
| Work Title                                                                                                    |                         | Text       | Please type your work title                                                                            |  |  |  |  |  |
| Organization Nam                                                                                                    | 0                       | Toxt       | Please type your organization name                                                                     |  |  |  |  |  |
| Diganization Nam                                                                                                    | =                       | Data /Tima | Please type your organization name                                                                     |  |  |  |  |  |
| Birthday                                                                                                    |                         | Date/Time  | Please type your birtinday                                                                             |  |  |  |  |  |
| Comment                                                                                                    |                         | lext       | Please type your comments                                                                              |  |  |  |  |  |
| -                                                                                                    |                         |            |                                                                                                    |  |  |  |  |  |
| N                                                                                                    |                         |            | Field Properties                                                                                       |  |  |  |  |  |
|                                                                                                    |                         |            |                                                                                                    |  |  |  |  |  |
| General Lookup                                                                                                    |                         |            |                                                                                                    |  |  |  |  |  |
| Field Size                                                                                                    | 255                     |            |                                                                                                    |  |  |  |  |  |
|                                                                                                    | 200                     |            | <u> </u>                                                                                               |  |  |  |  |  |
| Format                                                                                                    | 200                     |            |                                                                                                    |  |  |  |  |  |
| Format<br>Input Mask                                                                                                    | 200                     |            |                                                                                                    |  |  |  |  |  |
| Format<br>Input Mask<br>Caption                                                                                                    | 200                     |            |                                                                                                    |  |  |  |  |  |
| Format<br>Input Mask<br>Caption<br>Default Value                                                                                                    | 200                     |            |                                                                                                    |  |  |  |  |  |
| Format<br>Input Mask<br>Caption<br>Default Value<br>Validation Rule                                                                                                   | 200                     |            | A field name can be up to 64 characters long                                                           |  |  |  |  |  |
| Format<br>Input Mask<br>Caption<br>Default Value<br>Validation Rule<br>Validation Text                                                                                | 200                     |            | A field name can be up to 64 characters long<br>including spaces. Press F1 for help on field<br>names. |  |  |  |  |  |
| Format<br>Input Mask<br>Caption<br>Default Value<br>Validation Rule<br>Validation Text<br>Required                                                                    | No                      |            | A field name can be up to 64 characters long<br>including spaces. Press F1 for help on field<br>names. |  |  |  |  |  |
| Format<br>Input Mask<br>Caption<br>Default Value<br>Validation Rule<br>Validation Text<br>Required<br>Allow Zero Length                                               | No<br>Yes               |            | A field name can be up to 64 characters long<br>including spaces. Press F1 for help on field<br>names. |  |  |  |  |  |
| Format<br>Input Mask<br>Caption<br>Default Value<br>Validation Rule<br>Validation Text<br>Required<br>Allow Zero Length<br>Indexed                                    | No<br>Yes<br>No         |            | A field name can be up to 64 characters long<br>including spaces. Press F1 for help on field<br>names. |  |  |  |  |  |
| Format<br>Input Mask<br>Caption<br>Default Value<br>Validation Rule<br>Validation Text<br>Required<br>Allow Zero Length<br>Indexed<br>Unicode Compression             | No<br>Yes<br>No<br>Yes  |            | A field name can be up to 64 characters long<br>including spaces. Press F1 for help on field<br>names. |  |  |  |  |  |
| Format<br>Input Mask<br>Caption<br>Default Value<br>Validation Rule<br>Validation Text<br>Required<br>Allow Zero Length<br>Indexed<br>Unicode Compression<br>IME Mode | No<br>Yes<br>No Control |            | A field name can be up to 64 characters long<br>including spaces. Press F1 for help on field<br>names. |  |  |  |  |  |

# Checking the Table

| Ca                            | <b>□ □ 1 1 1 1 1 1 1 1 1 1</b> |                |        |              |           |           | Table Tools                    | ble Tools Address Book : Database (Access 2007) - N |                 |              |   |        |            |                                        |      | •                                             | x            |   |
|-------------------------------|--------------------------------|----------------|--------|--------------|-----------|-----------|--------------------------------|-----------------------------------------------------|-----------------|--------------|---|--------|------------|----------------------------------------|------|-----------------------------------------------|--------------|---|
|                               | Home Crea                      | ate Extern     | nal Da | ita Database | Datashee  | latasheet |                                |                                                     |                 |              |   |        |            | 0                                      |      |                                               |              |   |
| View                          | Paste                          | Calibri<br>BII | A      | *   11 *     |           |           | i≡ aby -                       | Re                                                  | fresh           | ∑ Totals     |   | Filter | V Se<br>Ac | lection *<br>dvanced *<br>iggle Filter | Find | ab <sub>ac</sub> Repla<br>➡ Go To<br>↓ Select | ce<br>+<br>+ |   |
| Views                         | Clipboard 🖷                    | Font Font F    |        |              |           | Rich Text | ich Text Records Sort & Filter |                                                     |                 |              |   | Find   |            |                                        |      |                                               |              |   |
| All Tables 🔍 « 🖽 Address Book |                                |                |        |              |           |           |                                |                                                     |                 |              |   |        | ×          |                                        |      |                                               |              |   |
| Address Book 🌣                |                                |                |        | -            | Last Name | - F       | First Name                     | •                                                   | Middle Initia 🗸 | Street Addre | A | pt No. |            | City                                   | -    | State                                         | •            | Z |
| Address Book : Table          |                                |                |        | 1            | Robbins C |           | Charles                        |                                                     | W               |              |   |        |            |                                        | (    | рн                                            |              |   |
|                               |                                |                | *      | (New)        |           |           |                                |                                                     |                 |              |   |        |            |                                        | (    | ЭН                                            |              |   |
|                               |                                |                |        |              |           |           |                                |                                                     |                 |              |   |        |            |                                        |      |                                               |              |   |

Select the View button and change to Datasheet View.

To beta test the database, we type in 4 to 5 people to check the formatting of the fields. If we see an error, we can return to the Design View to make changes.

After we verify the database table, next go to the form lesson.